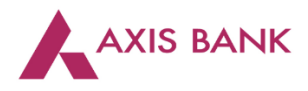

### Goods and Services Tax (GST) Payments through Corporate Internet Banking (CIB) of Axis Bank.

Step 1: Visit GSTN website (<u>https://www.gst.gov.in/</u>) > Login

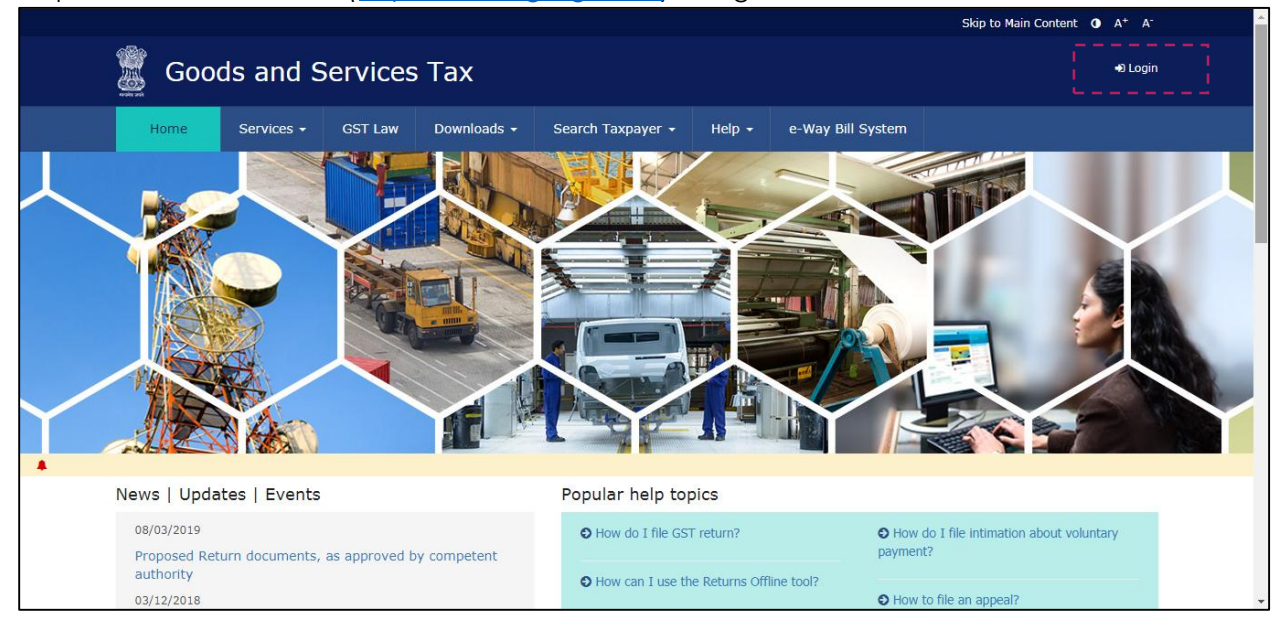

Enter the Username and Password. Click on "Login".

|              |            |                                       |                                   |                             |                |                         | Skip to Main Content U A' A |
|--------------|------------|---------------------------------------|-----------------------------------|-----------------------------|----------------|-------------------------|-----------------------------|
| 🧝 Good       | ds and S   | ervices                               | Тах                               |                             |                |                         | +9 Login                    |
| Home         | Services 🗸 | GST Law                               | Downloads -                       | Search Taxpayer 👻           | Help 🗸         | e-Way Bill System       |                             |
| Home > Login |            |                                       |                                   |                             |                |                         |                             |
|              |            | Lo                                    | gin                               |                             |                |                         |                             |
|              |            |                                       |                                   |                             | • indicate:    | s mandatory fields      |                             |
|              |            | Use                                   | ername•                           |                             |                |                         |                             |
|              |            | E                                     | nter Username                     |                             |                |                         |                             |
|              |            | Pas                                   | sword •                           |                             |                |                         |                             |
|              |            | E                                     | nter Password                     |                             |                |                         |                             |
|              |            | Ī                                     | LOGIN                             |                             |                |                         |                             |
|              |            | For                                   | got Username                      |                             |                | Forgot Password         |                             |
|              |            | I I I I I I I I I I I I I I I I I I I | i <b>rst time login:</b> I<br>in. | If you are logging in for t | the first time | e, click <u>here</u> to |                             |

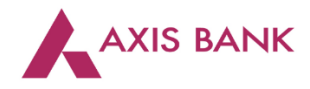

| 📓 Goods ar         | nd Servic       | es Tax                      | -                 |                |             |           |   |
|--------------------|-----------------|-----------------------------|-------------------|----------------|-------------|-----------|---|
| Dashboard Servic   | es 🗸 🔹 Notifica | tions & Circulars           | - Acts &          | Rules -        | Downloads 👻 | Grievance |   |
| Registration Ledge | rs Returns      | Payments                    | User Services     | ;              |             |           |   |
| Ledger Balar       | nce   19/06/    | 2017 Download<br>GST (₹) CG | <b>●</b><br>ST(₹) | SGST / UTGS    | ST (₹) C    | ESS (₹)   |   |
| Liability related  | to Return       | 5                           | 5                 | ,              | 5           | 5         |   |
| Cash               |                 | 3180                        | 3672              |                | 10619       | 3596      | Ν |
| Input tax Credit   |                 | 0                           | 0                 |                | 0           | 0         |   |
| (Net Liability)/N  | let Credit      | 0                           | 0                 |                | 0           | 0         |   |
| Liability other th | an Return       | 0                           | 0                 |                | 0           | 0         |   |
|                    |                 |                             |                   |                |             |           |   |
|                    | FILE RETURNS    | > PAY TA)                   | <> UTI            | ILIZE ITC / CA | ASH >       |           |   |

Click on the "Services" tab > select "Payments" > choose "Create Challan".

# Enter the tax amounts. Select "E-payment" as the payment mode. Click on "Generate Challan".

| ter Amounts                | Tax (₹)         | Interest (₹)       | Penalty (₹) | Fees ( ₹) | Other (₹) | Total (₹) |
|----------------------------|-----------------|--------------------|-------------|-----------|-----------|-----------|
| CGST(0005)                 | 10              |                    |             |           |           | 10        |
| ,                          | 10              |                    |             |           |           | 10        |
| IGST(0008)                 | 9               |                    |             |           |           | 9         |
| CESS(0009)                 | 2               |                    |             |           |           | 2         |
| Chhattisgarh<br>SGST(0006) | 9               |                    |             |           |           | 9         |
| Total Challan Amo          | unt:            | ₹ 30 /-            |             |           |           |           |
| Total Challan Amo          | unt (In Words): | Rupees Thirty Only | /           |           |           |           |
| Payment Modes              |                 | Select Payment     |             |           |           |           |
| E-Payment                  | Ľ.              | Wode               |             |           |           |           |
| Over The Count             | er              |                    |             |           |           |           |
| NEFT/RTGS                  |                 |                    |             |           |           |           |
|                            |                 |                    |             |           |           |           |

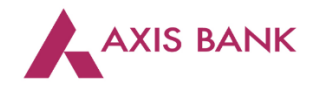

| Total Challan Amount:                     | ₹ 30 /-                              |                                                    |
|-------------------------------------------|--------------------------------------|----------------------------------------------------|
| Total Challan Amount (In Words):          | Rupees Thirty Only                   |                                                    |
|                                           |                                      |                                                    |
| Select Mode of E-Payment*                 | Calas                                | Paul I                                             |
| Preferred Banks                           | Please select a bank• Selec          | Bank                                               |
| 🖉 Net Banking                             | ALLAHABAD BANK                       | ANDHRA BANK                                        |
|                                           | AXIS BANK                            | BANK OF BARODA                                     |
|                                           | BANK OF INDIA                        | BANK OF MAHARASHTRA                                |
|                                           | CANARA BANK                          | CENTRAL BANK OF INDIA                              |
|                                           | CORPORATION BANK                     | DENA BANK                                          |
|                                           | HDFC BANK                            | ICICI BANK LIMITED                                 |
|                                           | IDBI BANK                            | INDIAN BANK                                        |
|                                           | INDIAN OVERSEAS BANK                 | JAMMU AND KASHMIR BANK LIMITED                     |
|                                           | ORIENTAL BANK OF COMMERCE            | PUNJAB AND SIND BANK                               |
|                                           | PUNJAB NATIONAL BANK                 | STATE BANK OF INDIA                                |
|                                           | SYNDICATE BANK                       | UCO BANK                                           |
|                                           | UNION BANK OF INDIA                  | UNITED BANK OF INDIA                               |
|                                           | VIJAYA BANK                          |                                                    |
| Terr                                      | ms and Conditions apply.             |                                                    |
|                                           |                                      |                                                    |
|                                           |                                      | DOWNLOAD MAKE PAYMENT                              |
| • If amount is deducted from bank account | and not reflected in electronic cash | edger, please raise grievance under Grievance Type |

#### Select "Axis Bank" from the list of authorized banks and click "Make Payment".

Step 2: Select "Corporate Banking User" and click "Pay".

| Welcome to AXIS BANK Net Payment facility<br>Thank you for choosing AXIS Bank for your Tax Payment.Please select Channel to proceed.<br>Select Channel © Corporate Banking User © Retail Banking User |  |
|----------------------------------------------------------------------------------------------------|--|

|          |           |        | <u> </u>  |         | • • •    |                |          |          |
|----------|-----------|--------|-----------|---------|----------|----------------|----------|----------|
| Maker to | loain     | usina  | Corporate | Id I oa | in Id an | d Password     | Click on | "I oain" |
|          | 10 gill I | oon ig | 001001010 | 10, 209 |          | a i assii oia. |          | Login .  |

| Welcome to AXIS BANK Net Payment facility                                                                                                    |
|----------------------------------------------------------------------------------------------------|
| Corporate Id Enderstand                                                                                                    |
| Payments to some merchants which require instant confirmation can only be done by users who are authorized to<br>initiate as well as approve transactions, i.e. single maker-cum-checker users.<br>Approval of ESIC and EPF payments needs to be done on the same day when maker has submitted (latest before<br>12 midnight)                                                                                                    |
| Please Note         • Please obtain separate Corporate Id and UserdI/Passwords for each of the users making e-Payments.         • Please enhance your Daily Funds Transfer Limit at Corporate Level.by requesting your Branch, in case your payment require will exceed its. Io Laze.         • If you do not have the Axis Internet Banking username and password <u>Download</u> the application form for "iConnect" and contact your hearth to manch. |
| Connect is best used with Monosoft Internet Explorer Version 4.0 (@ Microsoft) and higher.<br>If you are getting the a Security Alert Message please Click here.                                                                                                    |

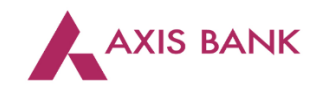

Maker to click "Next".

|    | CPIN                         |            |                                  |  |
|----|------------------------------|------------|----------------------------------|--|
|    | State                        |            |                                  |  |
|    | IGST Amount ₹ 2.00           | 0          |                                  |  |
|    | SGST Amount ₹ 3.00           | D          |                                  |  |
|    | CG\$T Amount ₹ 1.00          | D          |                                  |  |
|    | ADDITIONAL TAX Amount ₹ 0.00 | 0          |                                  |  |
|    | Transaction Date 04-0        | lct-2016   |                                  |  |
|    | *Debit Account               | <b>A</b> • | Available<br>Balance ₹ 230473.94 |  |
| 11 | *Total Amount ₹ 6.00         | • }        | Rupees Six Only                  |  |
|    | Remarks                      | st_CIB     |                                  |  |
|    | Next >                       |            |                                  |  |

Select Rule, enter Transaction Password and click "Confirm".

|                   |                                                                                                    | ₹6.00                                                                                         | TEst_CIB                                                                           |               |  | Î |
|-------------------|----------------------------------------------------------------------------------------------------|-----------------------------------------------------------------------------------------------|------------------------------------------------------------------------------------|---------------|--|---|
|                   | Select Rule                                                                                          |                                                                                               |                                                                                    |               |  |   |
|                   | Rule ID                                                                                              | Authority                                                                                     | With Hierarchy                                                                     |               |  |   |
| Select Rule       | 10000311                                                                                             | 1 EC + 1 BOD                                                                                  | Yes                                                                                | •             |  |   |
|                   | Level 1 Approver                                                                                     |                                                                                               | Lookup                                                                             |               |  |   |
|                   | Please use bokup button(s) to<br>approver. You can skip this to s<br>lookup.<br>Remarks For Approver | view all users mapped to an authorizatio<br>end the transaction to all users mapped<br>Remark | on group and select a specific user as<br>I to the authorization group as displaye | the next      |  |   |
| Enter<br>Password | Transaction Password                                                                                 | I                                                                                             | Forgot Transacti                                                                   | ion Password? |  |   |
| Ĺ                 | Confirm                                                                                              |                                                                                               |                                                                                    |               |  |   |

The transaction is sent to Approver.

|   |                                                                                                    | Î |
|---|----------------------------------------------------------------------------------------------------|---|
|   | Your Tax Payment is successfully sent for Approval.<br>Payment ID for future communication: 16545 (Confirmation has been mailed you.) |   |
|   | E-Receipt for<br>Tax Payment                                                                                                    |   |
| 1 | TAX Identification Number                                                                                                    |   |
| < | GST Transaction Id 465548923893426                                                                                                    |   |
|   | CPIN                                                                                                    |   |
|   | State                                                                                                    |   |

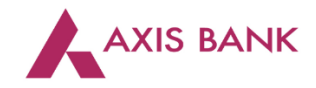

|           | AXIS BANK           | Corporate              | •   | ? HELP Mail y<br>Division • | our CIB related queries to COTPOTAte | MOHANTY1 • Log out                                 |
|-----------|---------------------|------------------------|-----|-----------------------------|--------------------------------------|----------------------------------------------------|
|           |                     | ACCOUNTS PAYMENTS      | SEF | RVICES AUTHORIZE            | TRADE ADMIN                          |                                                    |
|           | Accounts            |                        |     | Authorize                   |                                      | ONE DESTINATION                                    |
|           | Accounts            | Available Balance      |     | Transfer Funds              |                                      | ALL TAXES                                          |
| Assistent | Savings -           | ₹ 8,01,80,00,17,395.94 | De  | Upload File(s)              | Cards                                | Pay New 3                                          |
|           | Current - 4         | ₹ 1,74,01,725.78       |     | IPO                         |                                      |                                                    |
|           | View All            |                        |     | Service Request             |                                      | Prev Your, Advance, Trax till 15th Sontember, 2016 |
|           |                     |                        |     | Payment History             |                                      |                                                    |
|           | Recent Transactions |                        |     | Payee Addition              | rovals                               | 🚽 Quick Pay 🕜                                      |
|           |                     |                        |     | Biller Addition             | Amount                               |                                                    |
|           | Current - 4         | Available Balance      |     | Tax Payments                | (INR)                                | From Account -                                     |
|           |                     | DAVALENTA:             |     |                             | T 22.00                              | Select Payee Type                                  |

#### Step 3: Approver to login. Select "Authorize" tab and click "Tax Payments" option.

Select the transaction.

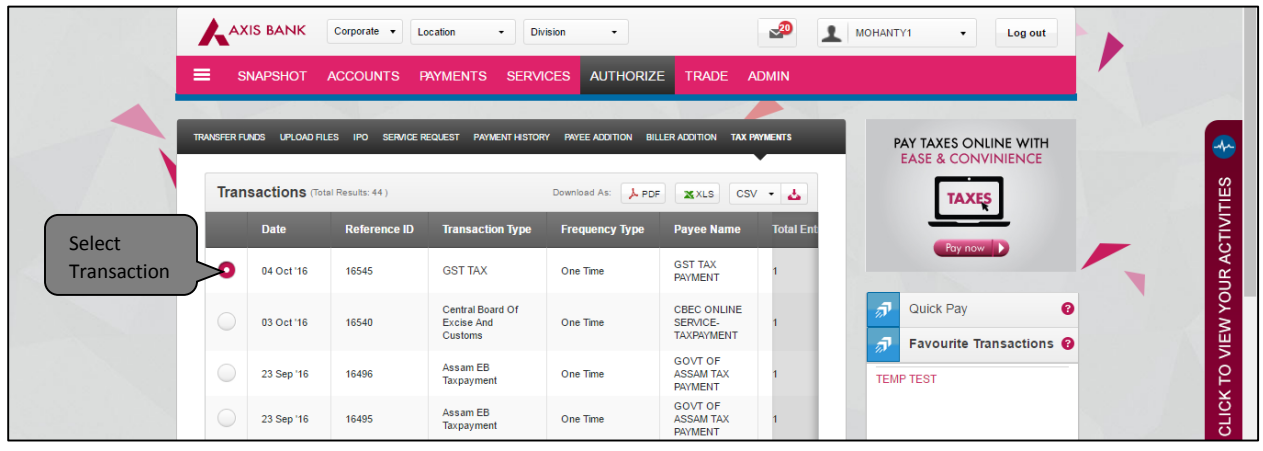

Click "View More Details" to check the transaction.

|   |   | $\bigcirc$ | 02 Apr '16 | 15246          | E-Khajane Tax | One Time | E Khajane Tax | 1        |  |
|---|---|------------|------------|----------------|---------------|----------|---------------|----------|--|
|   | 4 | •          |            |                |               |          | < Page 1      | • of 6 • |  |
| 4 |   |            | _          |                |               |          |               |          |  |
|   |   | Approv     | ve Reject  | View More Deta | ails          |          |               |          |  |

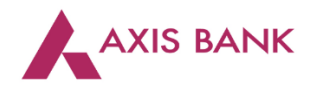

|          | ANAL                     | GST TAX PAYMENT | ₹ 2.00                       |                     |                                                                                                    |
|----------|--------------------------|-----------------|------------------------------|---------------------|----------------------------------------------------------------------------------------------------|
|          |                          |                 |                              |                     |                                                                                                    |
|          | SGST Amount              | CGST Amount     | ADDITIONAL TAX Amount        |                     |                                                                                                    |
|          | ₹ 3.00                   | ₹ 1.00          | ₹ 0.00                       |                     |                                                                                                    |
|          |                          |                 |                              | Failed File Uploads | 0                                                                                                    |
|          | Doumont Amount           | 04-4            | Terror effer Demode          |                     |                                                                                                    |
|          | Fayment Amount<br>₹ 6.00 | Entered         | TEst CIB                     |                     |                                                                                                    |
|          | 0.00                     | Entered         | 123(_0)0                     |                     |                                                                                                    |
|          |                          |                 |                              |                     |                                                                                                    |
|          | Transaction Date         | Debit Account   |                              |                     |                                                                                                    |
|          | 04-10-2016               |                 |                              |                     | E Contraction of the second second se |
|          |                          |                 |                              |                     | E                                                                                                    |
|          |                          |                 |                              |                     |                                                                                                    |
|          | Remarks                  | app             |                              |                     | AC                                                                                                    |
|          |                          |                 |                              |                     | щ.                                                                                                    |
|          |                          |                 |                              |                     | ğ                                                                                                    |
|          |                          |                 |                              |                     | $\leq$                                                                                                    |
|          |                          |                 |                              |                     |                                                                                                    |
|          |                          |                 |                              |                     | 6                                                                                                    |
| Enter    |                          |                 |                              |                     | E I                                                                                                    |
| Password | Transaction Password     |                 | Forgot Transaction Password? |                     | <u>Š</u>                                                                                                    |
|          |                          |                 |                              |                     | <u>ि</u>                                                                                                    |
|          |                          |                 |                              |                     |                                                                                                    |
|          |                          |                 |                              |                     |                                                                                                    |
|          |                          |                 |                              | <b>A</b>            |                                                                                                    |
|          |                          |                 |                              |                     |                                                                                                    |
|          | Confirm Appro            | oval            |                              |                     |                                                                                                    |

### Verify transaction details, enter "Transaction Password" and click on "Confirm Approval".

# The transaction is successfully paid.

| 🔒 ні | gh Secured Login Last Login - 04.17 PM, 04 Oct '16 ? HELP Mail your CIB related queries to COTPORA                             | te.ib@axisbank.com or call us at 022-62175100                                                                                                    |
|------|----------------------------------------------------------------------------------------------------|----------------------------------------------------------------------------------------------------|
|      | AXIS BANK Corporate • Location • Division •                                                                                    | MOHANTY1 - Log out                                                                                                    |
|      | SNAPSHOT ACCOUNTS PAYMENTS SERVICES AUTHORIZE TRADE ADMIN                                                                      |                                                                                                    |
| TR   | ANSFER FUNDS UPLOND FILES IPO SERVICE REQUEST PAYMENT HISTORY PAYEE ADDITION BILLER ADDITION TAX PRIMENTS                      | PAY TAXES ONLINE WITH<br>EASE & CONVINIENCE                                                                                                    |
|      | Your Tax Payment has been done successfully.<br>Payment ID for future communication: 16545 (Confirmation has been mailed you.) | Fay now Carlos And Carlos And Car |
|      | E-Receipt for Tax Payment                                                                                                    | Favourite Transactions @                                                                                                    |
|      | TAX Identification Number GST Transaction Id 465548923893426                                                                   | cric                                                                                                    |
|      | CPIN                                                                                                    | Failed File Uploads                                                                                                    |